# <u>שיעור 8</u>

# חתכים וחזיתות עיבוד גרפי, תכונות הקו והמילוי

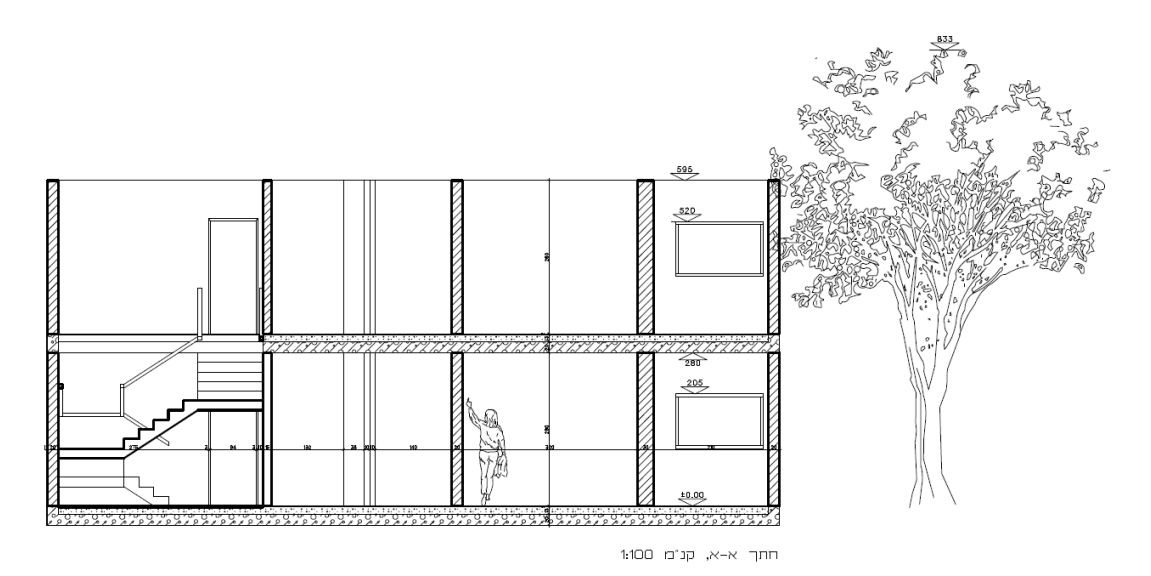

#### <u>מטרת התרגיל:</u>

יצירת 2 חתכים ו 2 חזיתות מהמודל המצורף (קובץ MODEL). הוספה גרפית לחזיתות והחתכים המופקים, הדפסת החתך.

- MODEL יצירת 2 חזיתות ו-2 חתכים מקובץ
   שימו לב, יש להיות במצב 90<sup>0</sup> בעת יצירת חתכים וחזיתות)
  - : לאחד החתכים, נוסיף את האלמנטים הבאים.
    - a. קו קרקע (תפריט ״פוליגונים״).a
- b. אובייקטים דו ממדיים (תפריט ייספריות מורחבותיי)
  - .c מידות מפלסי גובה (מיושרים ולא מיושרים)
- נבצע שינוי מבני בקובץ קומת הכניסה (Entrance) ונפיק את החתך מחדש מקובץ המאחד (Model).
   נציג שינוי בקובץ החתך הדו ממדי שיצרנו ללא דריסת התוספות מסעיף 2.
   (שימו לב שלחצן Overwrite אינו לחוץ בעת הפקת החתך)
  - 4. הוספת האץי ודוגמה לקירות החתוכים (לפי אזור סגור)
- 5. מחלון השרטוט, נבצע הדפסה לקובץ החתך לפי: קניימ 100, סגנון Black, מדפסת דיגיטלית

### <u>הסבר</u>

#### סעיף 1

#### <u>יצירת חזיתות</u>

- נפתח את קובץ המודל MODEL
- י נוודא שאנו במצב 3D + נעילה אורטוגונאלית 90⁰ -
- נפתח את ימנהל החזיתות והחתכיםי 📔 (מתפריט 'Modes' -
- (מתפריט ימבטים ותנועה במרחבי) 🛛 🕸 🕲 🕲 🕲 נעבור למבט רצוי באייקוני המבטים 🔹
  - נייצר חזית חדשה באייקון
  - Camera 0 נשנה את שם החזית באמצעות לחיצה כפולה איטית על שם החזית -

התוכנה

דמיות

- נפתח את חלון ינראות החזיתי באמצעות לחיצה כפולה מהירה על שם החזית
- בחלון שנפתח, נעביר למצב Hidden lines, ונוסיף לחלון סימונים 🗹 לפי טבלה :

| Camera Settir          | gs                               |             |                 | ×             |
|------------------------|----------------------------------|-------------|-----------------|---------------|
| Coordinate             | Camera                           |             |                 |               |
| Eye                    | : -0.129 - 0.025 - 0.23          | 38          |                 |               |
| Target                 | : -0.129 - 0.025 - 0.0           | 02          |                 |               |
| Cone                   | : 0.700                          |             |                 |               |
| - Visualizatio         | └── Visualization Settings ───── |             |                 |               |
| 2D / 3D :              | 3D View Mode :                   |             | Patterns On/I   | Off :         |
| Display Mo             | de: 🎯 Hi                         | iddenline   | 🖉 Layers I      | Configuration |
| Scale mode             | Scale mode: Scale off            |             |                 |               |
| 2D Drawing<br>Comments | 2D Drawing Settings<br>Comments  |             |                 |               |
| 🔽 Display              | section symbol text and          | d dimension |                 |               |
| 🔽 Auto c               | ip                               | 🗌 Sav       | e 2D overwrite  |               |
| 🔽 Line m               | erge                             | 🔽 Ren       | nove coincident | al lines      |
| Preser                 | ve Walls                         | Pre:        | serve XY dimen: | sion          |
| Preser                 | ve XY text                       |             |                 |               |
| Preser                 | ve entities on Layer             | 2           | •               |               |
|                        |                                  |             | ОК              | Cancel        |

Save 2D overwrite שימו לב, <u>לא</u> לסמן בטבלה את

- בכדי לצאת ממצב החזית, נלחץ על F7 (יציאה ממצב סוליד)
  - נייצר חזית נוספת לפי ההסבר לעיל

### <u>יצירת חתכים</u>

- (F6) נוודא שאנו במצב 3D + 3D נעילה אורטוגונאלית 90<sup>0</sup> + מבט על
  - נפתח את ימנהל החזיתות והחתכיםי 🙀 (מתפריט 'Modes') -
    - לחץ על אייקון -

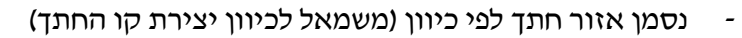

| תוצאת החתך המתקבל | האופן בו שורטט קו החתך |
|-------------------|------------------------|
| חלק ימני          | מלמעלה למטה            |
| חלק שמאלי         | מלמטה למעלה            |
| חלק תחתון         | מימין לשמאל            |
| חלק עליון ⊾       | משמאל לימין            |

- נשנה את נראות קו החתך באמצעות לחיצה כפולה על שם החתך Section 0
- Default נשנה את נראות החתך עצמו באמצעות לחיצה כפולה על שם החתך -
  - Save 2D overwrite בטבלה שנפתחת, יש להוריד סימון מתיבה -

| Camera Settings                                    |  |  |  |
|----------------------------------------------------|--|--|--|
| Coordinate Camera                                  |  |  |  |
| Eye : -0.129 - 0.025 - 0.238                       |  |  |  |
| Target : -0.129 - 0.025 - 0.002                    |  |  |  |
| Cone : 0.700                                       |  |  |  |
| Visualization Settings                             |  |  |  |
| 2D / 3D : 3D View Mode : 👔 Patterns On/Off :       |  |  |  |
| Display Mode : 🔞 Hiddenline 🖨 Layers Configuration |  |  |  |
| Scale mode: Scale off                              |  |  |  |
| □ 2D Drawing Settings                              |  |  |  |
| Comments                                           |  |  |  |
|                                                    |  |  |  |
| Display section symbol text and dimension          |  |  |  |
| Auto clip Save 2D overwrite                        |  |  |  |
| ✓ Line merge ✓ Remove coincidental lines           |  |  |  |
| Preserve Walls     Preserve XY dimension           |  |  |  |
| Preserve XY text                                   |  |  |  |
| Preserve entities on Layer                         |  |  |  |
| DK Cancel                                          |  |  |  |

# <u>הפקת חתכים וחזיתות</u>

- נסמן את כל החזיתות והחתכים הרצויים ב
  - נפיק חתכים באמצעות האייקון
- Generate all 2D ונלחץ על אפשרות
- החזיתות והחתכים יופקו כקבצי דו ממד נפרדים בתיקיית 2D בתוך תיקיית קובץ המקור

٠

~

# 2 סעיף

# <u>הוספת קו קרקע</u>

- נלחץ על אייקון 👭 ײצור תבנית קווים מהגלריהיי מתפריט יפוליגוניםי
  - בחלון שנפתח, נבחר סוג קו קרקע רצוי
    - בחלון שנפתח, נבחר צבע רצוי
    - נזין עובי תבנית קווים (למשל 100) -
  - בחלון שנפתח, נבחר באפשרות ימתחת לקוי
    - נסמן קו קרקע בשרטוט מנקודה לנקודה

# הוספת אובייקטים דו ממדיים

- מתוך תפריט ייספריות מורחבותיי נכנס לתפריט ייספריית דו ממדיי
- נכנס לתת קטגוריה רצויה (למשל, צמחייה > עצי נוי ופרי > מבט חזית) -
  - בחלון שנפתח, נבחר אובייקט רצוי

נציב אובייקט בשרטוט במיקום רצוי בעת הצבת האובייקט (במצב ריחוף), ניתן לשנות את מיקום / כיוון / אחיזה האובייקט באמצעות לחצני ה ALT

, אווית - ALT+4 - איפוס זווית - ALT+2 - כיוון אופקי - ALT+2 - כיוון אופקי - ALT+1 - כיוון אופקי - ALT+1 - איפוס כללי - ALT+5 - הגדלה - ALT+6 - הגדלה - ALT+5

### הוספת מידות מפלסי גובה

- 💾 בתפריט ״מאגר הכלים״ נלחץ לחיצה כפולה על אייקון המידות
- בחלון שנפתח נבחר באפשרות : מפלסים וגבהים > מפלסי גובה לחזית וחתך
  - בחלון שנפתח נבחר גודל מפלס (למשל 100)

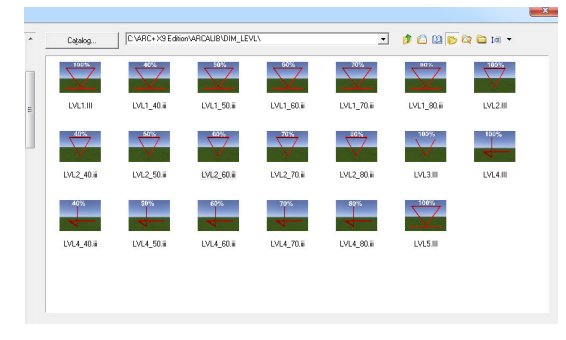

- נסמן נקודת ייחוס בשרטוט (מפלס = 0)
- נציב את מפלסי הגובה בשרטוט במיקום רצוי
- נשנה כיוון משולש המפלס באמצעות לחיצה על ALT+2 במצב ריחוף -

# 3 סעיף

### <u>שינוי מבני – הסרת פתח</u>

- עבור הסרת פתח מהחתך, יש ראשית להסירו מקובץ המקור בו שורטט. במקרה זה, נפתח את קובץ קומת הכניסה Entrance.
  - .Delete נסמן פתח ונמחק אותו באמצעות לחצן
     יש לוודא שהפתח שנסיר מופיע בחתך המופק

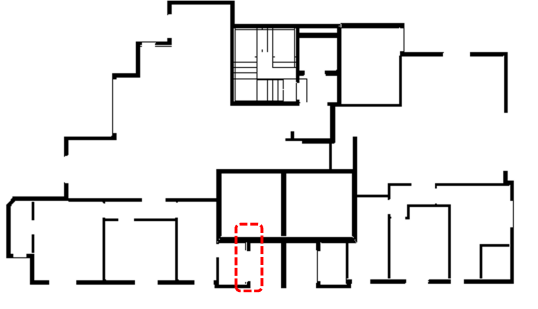

לצורך הדוגמה, נסיר את הפתח כפי שמופיע בתמונה

# ווידוא שלא תתבצע דריסה של התוספות בקובץ החתך

- Model נפתח את הקובץ המאחד
- default נלחץ לחיצה כפולה מהירה על
- Save 2d overwrite בחלון שנפתח, נוודא שאין סימון לצד -

### <u>הפקת החתד</u>

Section 2 בחלון החתכים והחזיתות, נפיק את חתך
 (לצורך כך, נוודא שרק חתך 2 מסומן)

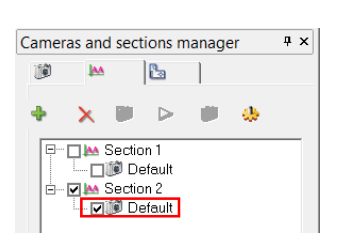

| Camera | as and s                                        | ections i                                | manage | er | ąχ |
|--------|-------------------------------------------------|------------------------------------------|--------|----|----|
| 1      | <u>I</u> AA                                     | 2                                        |        |    |    |
| •      | ×                                               |                                          |        | •  |    |
|        | I MA Se<br>IIIIIIIIIIIIIIIIIIIIIIIIIIIIIIIIIIII | ction 1<br>Default<br>ction 2<br>Default | ]      |    |    |
|        |                                                 |                                          |        |    |    |

| Coordinate Ca                               | mera                                         |               |               |                  |
|---------------------------------------------|----------------------------------------------|---------------|---------------|------------------|
| Eye : -0.129 - 0.025 - 0.238                |                                              |               |               |                  |
| Target :                                    | -0.129 - 0.025 -                             | 0.002         |               |                  |
| Cone :                                      | 0.700                                        |               |               |                  |
| Visualization S                             | ettings                                      |               |               |                  |
| 2D / 3D :                                   | 3D View Mode                                 | • 🖬           | Patterns 0    | n/Off :          |
| Display Mode :                              | Ø                                            | Hiddenline    | 🖨 Laye        | rs Configuration |
| Scale mode:                                 | Scale off                                    | •             |               |                  |
|                                             |                                              |               |               |                  |
| Commonto                                    | sangs                                        |               |               |                  |
| Comments                                    |                                              |               |               |                  |
| -                                           |                                              |               |               |                  |
| Display se                                  |                                              | and dimension |               |                  |
| <ul> <li>Auto clip</li> </ul>               |                                              | 🗆 Sa          | ve 2D overwri | te               |
| 🔽 Line merge                                | e                                            | 🔽 Re          | move coincide | ental línes      |
|                                             |                                              | _             |               |                  |
| Preserve \                                  | √alls                                        | E Pre         | serve XY dim  | ension           |
| Preserve \                                  | √alls<br>∿′text                              | E Pre         | serve XY dim  | ension           |
| Preserve \ Preserve \ Preserve \ Preserve \ | √alls<br><y text<br="">entities on Layer</y> | Pre           | serve XY dim  | ension           |

- ٠
  - נפיק את החתך באמצעות האייקון -
  - Generate all 2D נלחץ על אפשרות -
- החזיתות והחתכים יופקו כקבצי דו ממד נפרדים בתיקיית 2D בתוך תיקיית קובץ המקור

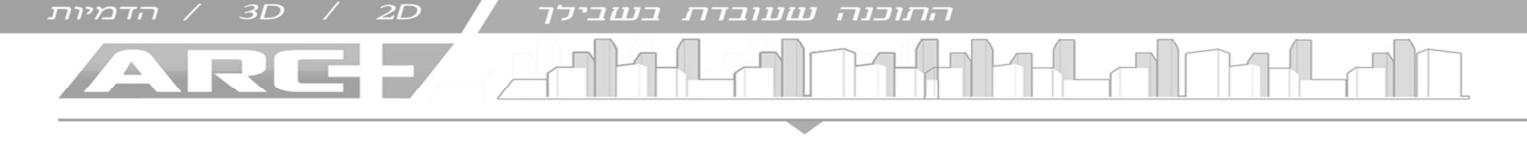

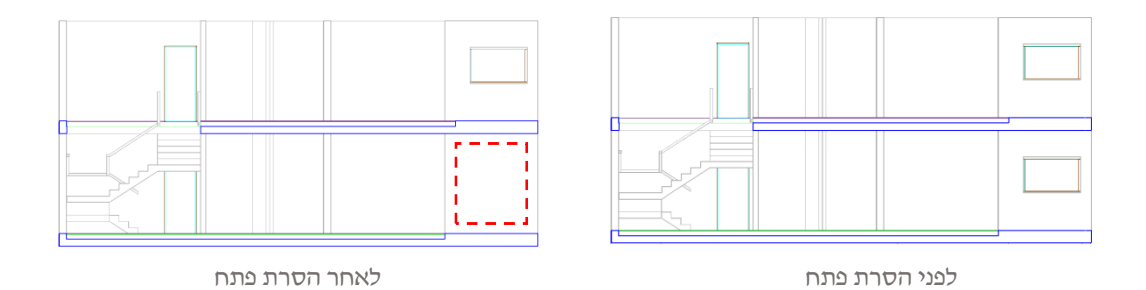

4 סעיף

# הוספת האץי לפי אזור סגור

- לחיצה על אייקון האץי 💹 (תפריט פוליגונים)
- מהרשימה שנפתחת, לבחור ייאזור סגור מסביב לנקודהיי
- נסמן אזורים סגורים רצויים (ע״י לחיצה בתוך האזור הסגור שנוצר)
   שימו לב! במידה ויש פתח, ניתן לבטל אותו באמצעות לחיצה עליו
  - ENTER נאשר ב
  - נסמן את כיוון ההאץי עייי הגדרת הפינה ממנה תצא -

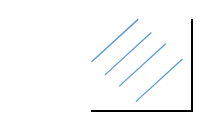

פינה 1

פינה 2

נזין את הפרטים הבאים : זווית 45<sup>°</sup>, מחזוריות 10, החלפת האץי 0

הוספת דוגמה לפי אזור סגור

- לחיצה על אייקון האץי 🧮 (תפריט פוליגונים)
- מהרשימה שנפתחת, לבחור ייבחר מתוך ספריית הדפוסיםיי
  - בטבלה שנפתחת, נבחר דוגמה רצויה (למשל sand)
    - נבחר צבע רצוי (למשל אפור 9) -
    - 1 נזין את הנתונים הבאים: קניימ -
      - ENTER נלחץ על
- נסמן אזורים סגורים רצויים (עייי לחיצה בתוך האזור הסגור שנוצר) -
  - ENTER נאשר ב
  - נסמן קו אופקי (מנקודה לנקודה) -

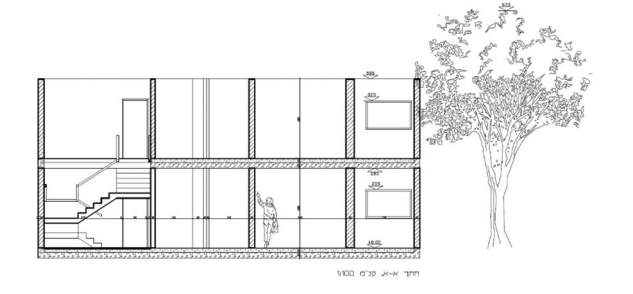

# מילוי הפוליגון - מילוי, האץ׳, דוגמא

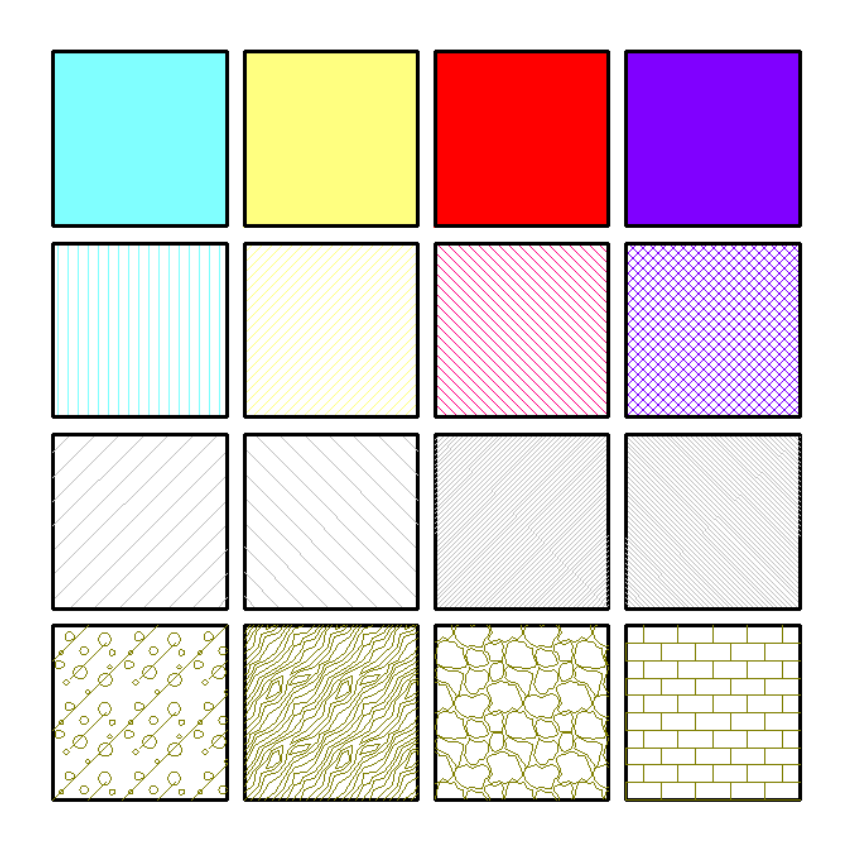

#### <u>מטרת התרגיל:</u>

שרטוטו פוליגון בגודל 500X500 סמי. שכפלו את הפוליגון כך שיווצר גריד של 16 ריבועים (במרווחים של 50 סמי).

: מלאו את הפוליגון בארבע דרכים שונות של המילוי

- שורה 1 מילוי צבע מלא
- שורה 2 מילוי צבע קווים
- שורה 3 האץ׳ (צבע אפור 9, שני ריבועים במחזוריות 50, שני ריבועים במחזוריות 10)
  - שורה 4 דוגמא / דפוס מהגלריה (צבע ירוק 54, קניימ 2).

Bet6, Stonwal1, wood, Brick, נעשה שימוש ב

לצורך כך, נעזר בייצירת פוליגון לפי מידות׳, שכפול (F12), אייקוני המילוי, אפשרות יצירת האץי לפי פוליגון, והוספת הדוגמה לפי פוליגון

(ללא קובץ מצורף)

# <u>הסבר</u>

- (Z=0 + 2D + נכנס למצב שרטוט (מבט על -
- י נשרטט ריבוע פוליגון לפי מידות 500X500 סמי
  - עבור שכפול 4 ריבועים בשורה

לצורך כך, נסמן פוליגון > נלחץ על פקודת ההעתקה (F12) > נסמן פינה שמאלית של ריבוע הפוליגון > נניע סמן לכיוון ימין ונכתוב 550 סמי, נאשר בenter > נציין מסי העתקים 3 ונאשר ב enter

ידמיות

- <u>עבור שכפול שורת הריבועים שיצרנו :</u> נסמן שורת ריבועים > נלחץ על פקודת ההעתקה (F12) > נסמן פינה עליונה של אחד הריבועים > נניע סמן לכיוון מטה ונכתוב 550 סמי, נאשר בenter > נציין מס׳ העתקים 3 ונאשר ב enter
  - עבור הוספת מילוי מסוג מלא לריבועים בשורה 1 <u>-</u> בסרגל המילוי, נבחר סוג מילוי מסוג ימלאי

🍾 נבחר צבע מילוי רצוי

נלחץ על אייקון המילוי 👌 > נסמן ריבוע פוליגון רצוי (יש ללחוץ על קו המתאר)

- עבור הוספת מילוי מסוג קווים לריבועים בשורה 2 :
   בסרגל המילוי, נבחר סוג מילוי מסוג יקווים אלכסוניים׳ ונבחר צבע מילוי רצוי
   נלחץ על אייקון המילוי > נסמן ריבוע פוליגון רצוי
- עבור הוספת האץ׳ לריבועים בשורה 3 :
   נעבור לסוג קו צבע אפור 9
   בסרגל הפוליגונים, נלחץ על אייקון האץ׳
   נבחר ׳פוליגון׳ > עבור הגדרת כיוון ההאץ׳, נייצר פינה מ 3 נקודות > נאשר זוית 45 בenter >
   מחזוריות רצויה (10 / 50) > נאשר > נסמן ריבוע רצוי
  - <u>עבור הוספת דוגמה לריבועים בשורה 4 :</u>
     נעבור לסוג קו צבע ירוק 54
     בסרגל הפוליגונים, נלחץ על אייקון דוגמה
     נבחר 'בחר מתוך ספריית הדפוסים' > נבחר דוגמה רצויה >> נסמן צבע ירוק 54 > נכתוב קנ״מ 2 > נסמן פוליגון רצוי > נגדיר כיוון קו אופקי (מנקודה לנקודה)

# חתכים וחזיתות - מידות, מפלסי גובה

| אייקון                                                                                                    | קיצור מקלדת | מידות ומפלסי גובה  |
|----------------------------------------------------------------------------------------------------|-------------|--------------------|
| לחיצה כפולה לרשימה 💾 יימפלסים וגבהים > לחתך״                                                                    | -           | מפלסי גובה (חתך)   |
| לחיצה כפולה לרשימה 🏨<br>יימפלסים וגבהים > לתכניתיי                                                              | -           | מפלסי גובה (תכנית) |
| Also_Lines_Med  בחירה מרשימת הסגנונות Also Lines לחיצה כפולה לרשימה ימידות אוטומטיות > פנימיות אופקיות/אנכיות׳׳ | -           | קו מידה בחתך       |

# שרטוט דו ממד בחתך, תכונות הקו והמילוי

| הערות                 | אייקון               | שרטוט דו ממדי בחתך    |
|-----------------------|----------------------|-----------------------|
| -                     | w                    | קו קרקע אוטומטי       |
| ספריות מורחבות >      | -                    | אובייקטים דו ממדים    |
| 2D ספריית דו ממד      |                      | ,                     |
| - ALT+1 - כיוון אופקי |                      |                       |
| - ALT+2 - כיוון אנכי  |                      |                       |
| ALT+3 - איפוס זווית   |                      |                       |
| ALT+4 - זווית         | מצב ריחוף + אפשרויות |                       |
| ALT+5 - הגדלה         | ALT                  | שליטה באובייקט (כללי) |
| ALT+6 - הקטנה         |                      |                       |
| ALT+7 - איפוס כללי    |                      |                       |
| ALT+8 - נקודת אחיזה   |                      |                       |

| הערות                                                    | אייקון | מילוי פוליגון סגור        |
|----------------------------------------------------------|--------|---------------------------|
| בחירת סוג מילוי 🍓 בחירת סוג מילוי<br>בחירת צבע מילוי 🏘 💽 |        | בחירת מילוי (צבע / תבנית) |
| לחיצה על קו מתאר הפוליגון                                | 2.     | דגימת מילוי               |
| פוליגון סגור בלבד<br>לחיצה על קו מתאר הפוליגון           | \$1    | הוספת מילוי (צבע/תבנית)   |
| בחירת ״פוליגון״<br>סימון פינה המייצגת כיוון              |        | האץי                      |
| -                                                        | 8      | דוגמה                     |

| הערות                                                    | אייקון   | מילוי לפי אזור סגור |
|----------------------------------------------------------|----------|---------------------|
| ייאזור סגור מסביב לנקודהיי<br>לחיצה על אזור פנימי לביטול |          | האץי                |
| Enter<br>אזור סגור מסביב לנקודה                          | <b>Ξ</b> | דוגמה               |

L)

התוכנה שעובדת בשבילך

3D / 2D / 2D

37

| הערות                  | אייקון         | תכונות הקו            |
|------------------------|----------------|-----------------------|
| -                      | 1              | צבע קו                |
| -                      |                | סוג קו                |
| -                      |                | עובי קו               |
| -                      | 2.             | דגימת תכונות קו       |
| -                      | Ø.             | עדכון תכונות קו       |
| בחירת סוג עדכון מרשימה | P <sub>0</sub> | עדכון תכונות קו מתקדם |

הדפסה (צבע ועובי קווים)

1-1

| אייקון                           | הדפסה (שליטה בצבע ועובי קוים)               |
|----------------------------------|---------------------------------------------|
| Raster Mode Color 💌              | הדפסת תמונה (צבעוני / אפור)                 |
| Fill Mode Color 💌                | הדפסת מילוי (מילוי צבע / אפור / שחור / ללא) |
| Text Mode Color Table 💌          | הדפסת טקסט (צבע / אפור / שחור)              |
| Color and Thickness              | כניסה למנהל קווים (עובי / צבע)              |
| Fill Column                      | שליטה גורפת בעמודה                          |
| Use Object Color לחיצה על צבע קו | עדכון קו בודד (צבע)                         |
| 0.10 לחיצה על עובי קו            | עדכון קו בודד (עובי)                        |